## Participate in a proceeding

1. In the Go to... field on your eFiling System home page, enter the number of the proceeding you want to participate in.

| → Go to                    |                                                                                   |
|----------------------------|-----------------------------------------------------------------------------------|
| 29587                      | >                                                                                 |
| My proceed<br>My direction | ings   My schedules   My notifications  <br>is   Regulatory documents   Reporting |

group.

You are an agent or solicitor for a participant.

× Cance

2. Select **Registered parties** in the left navigation menu and click **Register to participate** on the right Registered parties page. In the Participant registration form click Select registration type and select how you want to participate.

| Ô                                                                       | Proceeding 29587   |                                         | Participant registration |       |                       |                               |    |                                                                                   |                              |   |  |  |
|-------------------------------------------------------------------------|--------------------|-----------------------------------------|--------------------------|-------|-----------------------|-------------------------------|----|-----------------------------------------------------------------------------------|------------------------------|---|--|--|
| 2 <b>8</b> 1                                                            | Applicants         | Registered parties                      |                          |       |                       |                               |    |                                                                                   |                              |   |  |  |
|                                                                         | Applications       | ■ Register to participate               | Registration type        |       |                       |                               |    |                                                                                   |                              |   |  |  |
| 2                                                                       | Directions         | Participants (2) 🤊 Observers (0)        | Lam registering as:      | Selec | ect registration type |                               |    |                                                                                   |                              |   |  |  |
| 2                                                                       | Dispositions       |                                         | Registration type        | 00.00 |                       |                               | -  |                                                                                   |                              |   |  |  |
|                                                                         | Documents          | Registered parties - Filter criteria    | description:             |       | Sele                  | ct registration type          |    |                                                                                   | >                            | < |  |  |
|                                                                         | Filings            | Name T Registration type T              |                          |       |                       |                               |    |                                                                                   |                              |   |  |  |
|                                                                         | Notifications      | Castle Mountain Utilities Applicant     | Contacts                 |       |                       | Registration type             | T. | Description                                                                       | T                            | _ |  |  |
|                                                                         | Registered parties | Alberta Utilities Commission Commission | My primary contact in:   | Sele  | >                     | Court reporter                |    | You are the official court re<br>one or more of the hearing                       | eporter for<br>gs.           |   |  |  |
| Enter contact information and if<br>required, complete the statement of |                    |                                         | My secondary contact is: | Sele  | >                     | Intervener                    |    | You intend to submit a filin<br>Commission with respect<br>application(s).        | ng with the<br>to the        |   |  |  |
|                                                                         |                    |                                         |                          |       | >                     | Market participant objector   |    | You object to an independ<br>operator rule.                                       | ent system                   |   |  |  |
|                                                                         |                    |                                         |                          |       | >                     | Observer                      |    | You would like to receive r<br>about this proceeding, but<br>submitting a filing. | notifications<br>will not be |   |  |  |
|                                                                         |                    |                                         |                          |       |                       | Representative of a new group |    | You are an agent or solicit                                                       | or for a new                 |   |  |  |

- 3. intent to participate. Representatives must identify the party or group being represented.
- 4. Click Save. Registered participants, assigned AUC staff, panel members and applicants are notified of new proceeding participants (organizations marked as subscribers are also notified).

| Registration type                        |                                                                                          |
|------------------------------------------|------------------------------------------------------------------------------------------|
| I am registering as:                     | Intervener                                                                               |
| Registration type<br>description:        | You intend to submit a filing with the Commission with respect to the application(s).    |
| Contacts                                 |                                                                                          |
| My primary contact is:                   | Kelly Striker                                                                            |
| My secondary contact is:                 | Jason Fencer                                                                             |
| Statement of intent to pa                | rticipate                                                                                |
| Relevance                                |                                                                                          |
| Please describe how the ap<br>represent. | plication under consideration in this proceeding could impact you and/or the parties you |
| Participant's description o              | f how the application under consideration will affect them.                              |

> Representative of a party

See the eFiling System User Guide for further instructions on participating in a proceeding.